## OUT' 22

## Transferir e Instalar o Microsoft Office 365

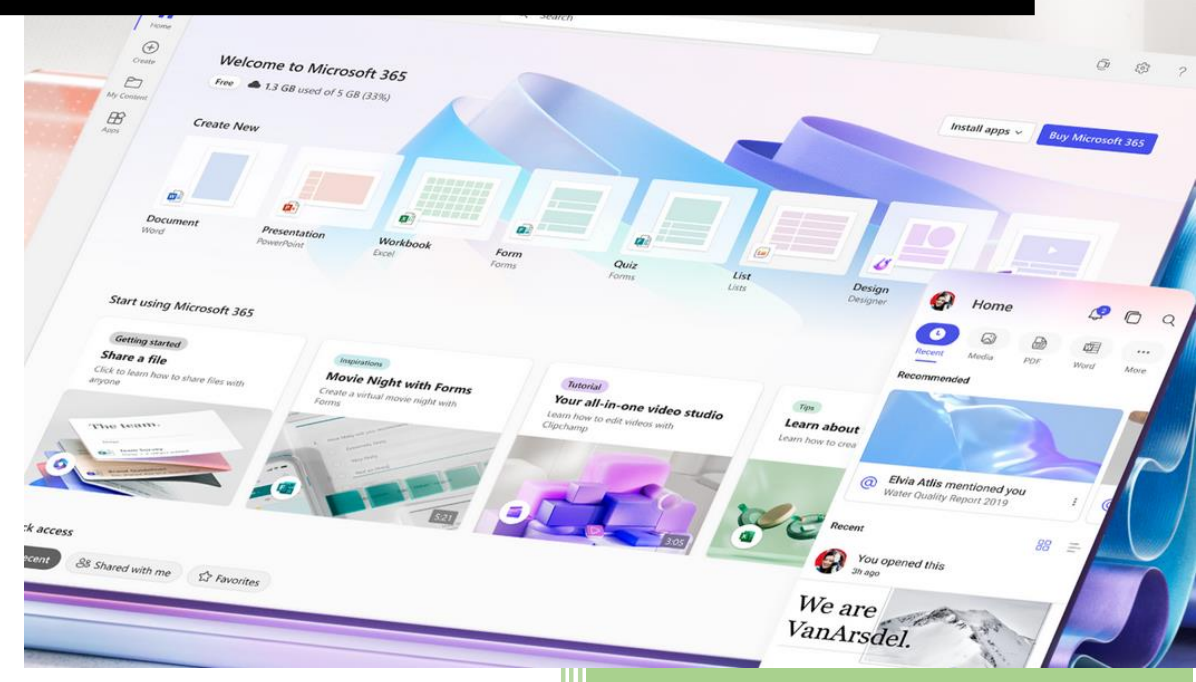

Serviços de Informática ESAV OUT' 22

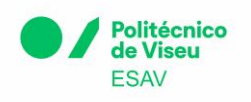

Como transferir e instalar o Office 365

1. Aceder a <u>https://office.com</u>

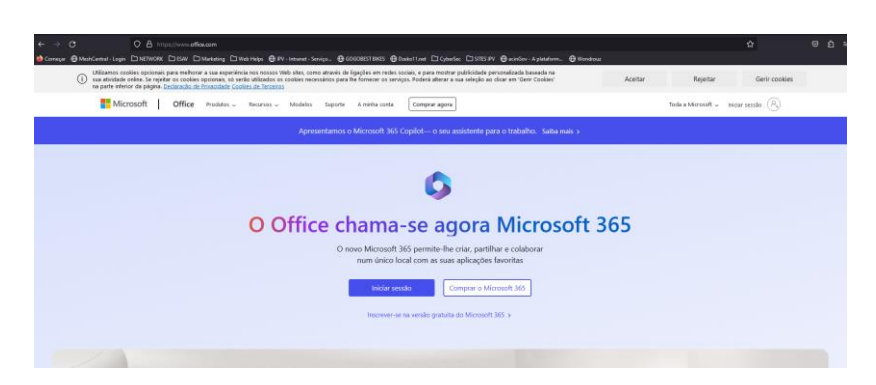

2. Selecione Iniciar sessão numa das opções abaixo:

| Microsoft Office Produtos V Recurso V Modelos Suporte A minha conta Comprae agera                                 | Toda a Microsoft 🗸 👘 Iniciar sessão 🛞 |  |  |  |  |
|----------------------------------------------------------------------------------------------------|---------------------------------------|--|--|--|--|
| Apresentamos o Microsoft 365 Copilot— o seu assistente para o trabalho. Salba mais o                              |                                       |  |  |  |  |
| 0                                                                                                    |                                       |  |  |  |  |
| O Office chama-se agora Microsoft 365                                                                             |                                       |  |  |  |  |
| O novo Microsoft 365 permite-lhe criar, partilhar e colaborar<br>num único local com as suas aplicações favoritas |                                       |  |  |  |  |
| friciar sessio Comprar o Microsoft 365                                                                            |                                       |  |  |  |  |
| Inconverse na versão gratuita do Microtoft 365 o                                                                  |                                       |  |  |  |  |

3. E introduza o seu nome de utilizador e palavra-passe institucionais:

|       |                                              | 585540                 |
|-------|----------------------------------------------|------------------------|
|       | Microsoft                                    | ⊉esav.ipv.pt           |
|       | ← <b>@esav.ipv.pt</b>                        | onta? Crie uma!        |
| passe | Introduzir palavra-passe                     | ue aceder à sua conta? |
|       | Palavra-passe                                | Anterior Seguinte      |
|       | Esqueci-me da palavra-passe                  |                        |
|       | Palavra-passe<br>Esqueci-me da palavra-passe | Anterior Seguinte      |

4. Selecione "Instalar aplicações"

|              | Microsoft 365              | D Procurar | © ?                   |
|--------------|----------------------------|------------|-----------------------|
| ningena Tren |                            |            |                       |
| ()<br>Crae   | Bem-vindo ao Microsoft 365 |            | Instalar aplicações — |
| D Nec Con.   |                            |            |                       |
| Fib          | Decemendade                |            |                       |

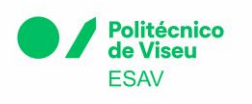

E "Aplicações do Microsoft 365"

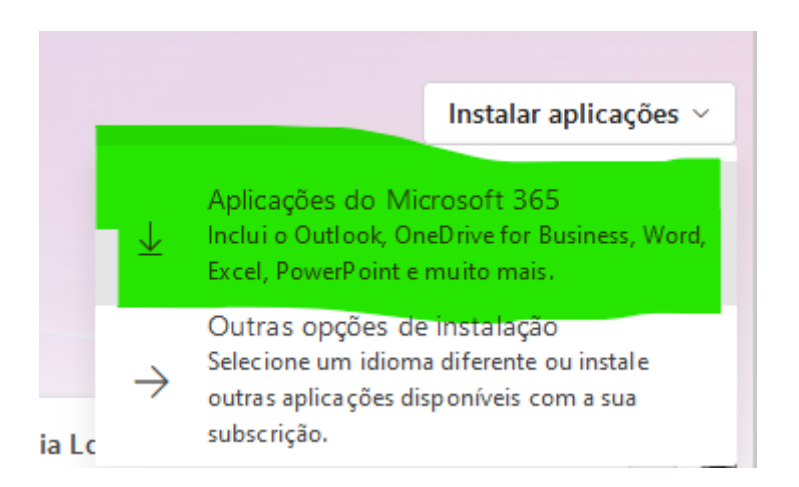

5. Deverá ser transferido automaticamente o ficheiro executável com o instalador do O365

IMPORTANTE: Antes de iniciar, confirme que não tem outra versão do Office instalada no computador. Se for detetada outra versão, o serviço dará mensagem de erro e não concluirá a instalação.

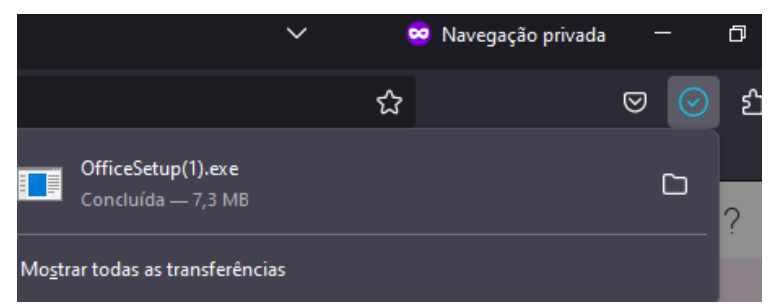

Prima na caixa do ficheiro no final da transferência (OfficeSetup.exe)

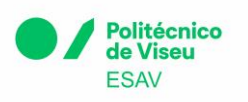

6. A janela do Office 365 deverá surgir e iniciar a transferência e instalação do bundle.

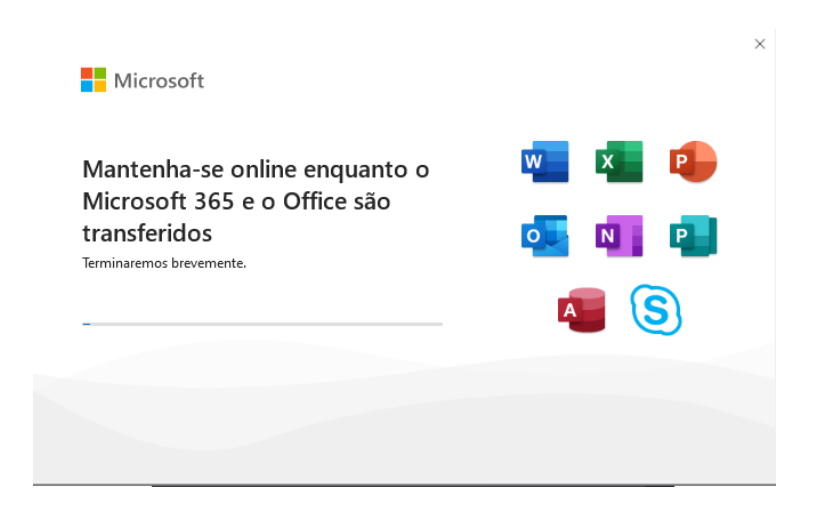

## Precisa de Ajuda?

Caso tenha algum problema com o inicio de sessão ou instalação do Office contacte os nossos serviços através do <u>suporte@esav.ipv.pt</u> ou consulte o guia da Microsoft <u>aqui</u>.